## **Parent Portal**

The parent portal is a district-wide web program that is designed as a resource for parents to keep track of their student's academic progress in school. Parents who use the portal have access to grades, homework assignments, attendance, and school news.

## Accessing the Portal

**NOTE:** Please use a laptop or desktop the first time you log in to your parent portal. If you are a first time portal user please contact your parent liaisons to activate your account and to receive a username and password.

- 1. Visit <u>www.d131.org</u>
- 2. Click on the "Parents" tab located on the upper left hand side of your computer screen. If you are on a mobile device, the "Parents" tab can be found using the drop down menu located on the upper right hand side of your screen. Once on the "Parents" tab, scroll down and click on "Infinite Campus Portal." Once on the Infinite Campus Portal page, click on the "Access the Campus Portal" link located toward the middle of the page, where you will see the following screen:

| nfinite<br>Campus                                                                                                    | Transforming K12 Education®                                                                                                    |  |  |
|----------------------------------------------------------------------------------------------------|----------------------------------------------------------------------------------------------------|--|--|
|                                                                                                    | Campus Portal                                                                                                    |  |  |
| Username                                                                                                    | East Aurora School District # 131                                                                                                    |  |  |
| Password                                                                                                    |                                                                                                    |  |  |
| Sign In 🍑                                                                                                    | HELD V                                                                                                    |  |  |
| District Announcements                                                                                                    |                                                                                                    |  |  |
| 2015-06-04<br>Want to help your child continue lean<br>flier to read more about free online acti<br>We wish all students and families a su | ning over the summer? Check out the East Aurora <b>summer learning</b><br>vities, books, science museums and summer camps.<br>mmer full of fun and learning! |  |  |
| In Ei                                                                                                    | nglish   En Español   中文简体   中文繁體                                                                                                    |  |  |
| ©2003-2015 Infinite Campus, Inc.<br>www.infinitecampus.com                                                                                 |                                                                                                    |  |  |

\*To change the language click on the preferred language at the bottom of the screen.

| 3. | Your username is | and your |
|----|------------------|----------|
|    |                  |          |
|    | nassword is      |          |

For on-the-go access to the portal, download the Infinite Campus Mobile Portal app to your phone by visiting the app store on your mobile device. To activate the app, enter 131 for the "District Name" and enter your portal username and password.

For more information contact: Lucy Stromsta Parent Liaison Benavides STEAM Academy <u>mstromsta@d131.org</u> (630) 299-0730

## **Portal para los Padres**

El portal para padres es un programa a nivel distrito que está diseñado como un recurso para que los padres mantengan un registro del progreso académico de su estudiante en la escuela. Los padres que usan el portal tienen acceso a las calificaciones, tarea, asistencia y noticias escolares.

## Acceso al portal

**NOTA:** Si usted es un usuario por primera vez por favor comuníquese con su enlace de padres para activar su cuenta y recibir un nombre de usuario y contraseña.

- 1. Visite <u>www.d131.org</u>. De clic al enlace llamado "en Español" localizado arriba de su pantalla.
- 2. De clic al botón llamado "Padres" localizado a la mano izquierda de la pantalla. Si usted está usando un aparato móvil, el botón llamado "Padres" puede ser encontrado en el menú despegable localizado a la mano derecha de su pantalla. Después de dar clic al botón llamado "Padres," localice al enlace llamado "Portal Infinite Campus" y de clic. Ya que haga entrado a la página "Portal Infinite Campus," busque el enlace llamado "acceso al Portal Campus" y de clic. Después vera la siguiente pantalla:

|                                                                                                    | Campus Portal                                                                                                    |
|----------------------------------------------------------------------------------------------------|----------------------------------------------------------------------------------------------------|
| Username                                                                                                    | East Aurora School District # 131                                                                                                    |
| Password                                                                                                    |                                                                                                    |
| Sign In እ                                                                                                    |                                                                                                    |
| District Announcements                                                                                                    | HELP V                                                                                                    |
| 2015-06-04<br>Want to help your child continue lean<br>flier to read more about free online activ<br>We wish all students and families a su | ning over the summer? Check out the East Aurora <b>summer learning</b><br>vities, books, science museums and summer camps.<br>mmer full of fun and learning! |

\*Para cambiar el idioma de clic en lenguaje de preferencia en la parte inferior de la pantalla.

3. Su nombre de usuario es \_\_\_\_\_ y su

| contraseña es |   |
|---------------|---|
| ••••••••••••  | • |

Para tener acceso rápido al portal, baje la aplicación "Infinite Campus Mobile Portal" en su teléfono visitando la tienda de aplicaciones en su dispositivo móvil. Para activar la aplicación, ingrese 131 para "Nombre del distrito" e ingrese su nombre de usuario y contraseña.

Para mas información comuniqueze con: Lucy Stromsta Enlace de padres Benavides STEAM Academy <u>mstromsta@d131.org</u> (630) 299-0730